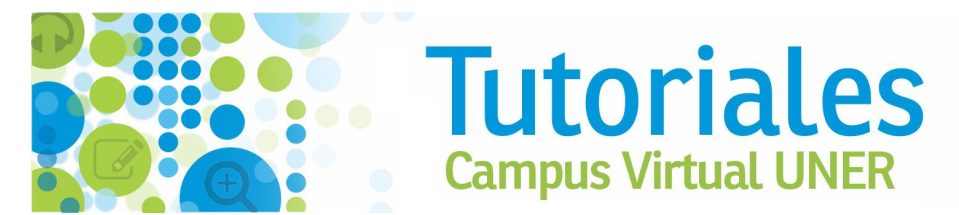

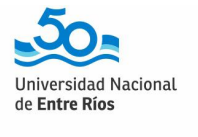

SIEDUNER

## Inscripción a Curso de Formación Docente por AUTOGESTIÓN en SIU-Guaraní

 Para inscribirte a los Cursos de Formación Docente tenés que ingresar en el SIU Guaraní <u>https://g3autogestion.uner.edu.ar/g3w3/acceso</u>

| Acceso Fechas de Examen | Horarios de Cursadas |                                                                                                    |
|-------------------------|----------------------|----------------------------------------------------------------------------------------------------|
| Ingresá tus datos       |                      | SIU Guaraní                                                                                          |
| Usuario                 |                      | Algunas de las cosas que podés hacer con este sistema son:                                           |
|                         |                      | Inscribirte a materias y exámenes.     Consultar el plan de tu propuesta.                            |
| Contraseña              |                      | Consultar tu historia académica.     Actualizar tus datos passonales                                 |
|                         |                      | <ul> <li>Recibir alertas sobre períodos de inscripción o vencimiento de exámenes finales.</li> </ul> |
| Ingresar                |                      |                                                                                                    |

Si es la primera vez que ingresás y aún no tenés usuario/a de SIU-Guaraní, seleccioná el enlace que se encuentra en la parte inferior de la pantalla (donde dice "aquí") y creá un usuario/a para inscribirte al curso.

Si ya tenés usuario/a de SIU-Guaraní, seguí los pasos que se indican en el punto 3.

| Universidad Nacional<br>de <b>Entre Ríos</b> |                                                                         |                                                                                                    |  |
|----------------------------------------------|-------------------------------------------------------------------------|----------------------------------------------------------------------------------------------------|--|
| Acceso Fechas de Examen                      | Horarios de Cursadas                                                    |                                                                                                    |  |
| Ingresá tus datos                            |                                                                         | SIU Guaraní                                                                                                    |  |
| Usuario                                      |                                                                         | Algunas de las cosas que podés hacer con este sistema son:                                                                                    |  |
| 25252525                                     |                                                                         | <ul> <li>Inscribirte a materias y exámenes.</li> </ul>                                                                                        |  |
| Contraseña                                   | Consultar el plan de tu propuesta.     Consultar tu historia académica. | Consultar el plan de tu propuesta.     Consultar tu historia académica.                                                                       |  |
|                                              |                                                                         | <ul> <li>Accuaiçar los datos personales.</li> <li>Recibir alertas sobre períodos de inscripción o vencimiento de exámenes finales.</li> </ul> |  |
| Ingresar                                     |                                                                         |                                                                                                    |  |
| ¿Olvidaste tu contraseña?                    |                                                                         |                                                                                                    |  |

3. Ingresar al perfil "Cursos", del menú desplegable que se encuentra a la izquierda o hacer click en el botón "Cursos" que se encuentra en la barra del menú.

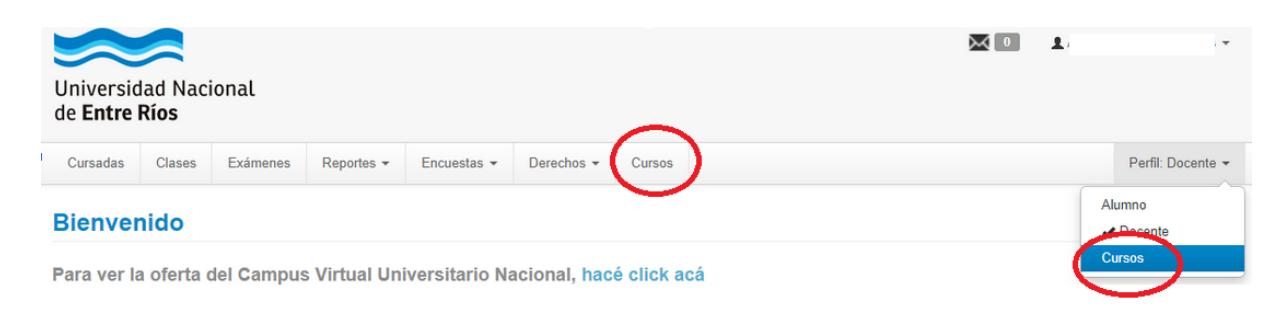

4. Una vez en la pantalla de Inscripción a Cursos, seleccionar: "Rectorado: Cursos de Formación Docente".

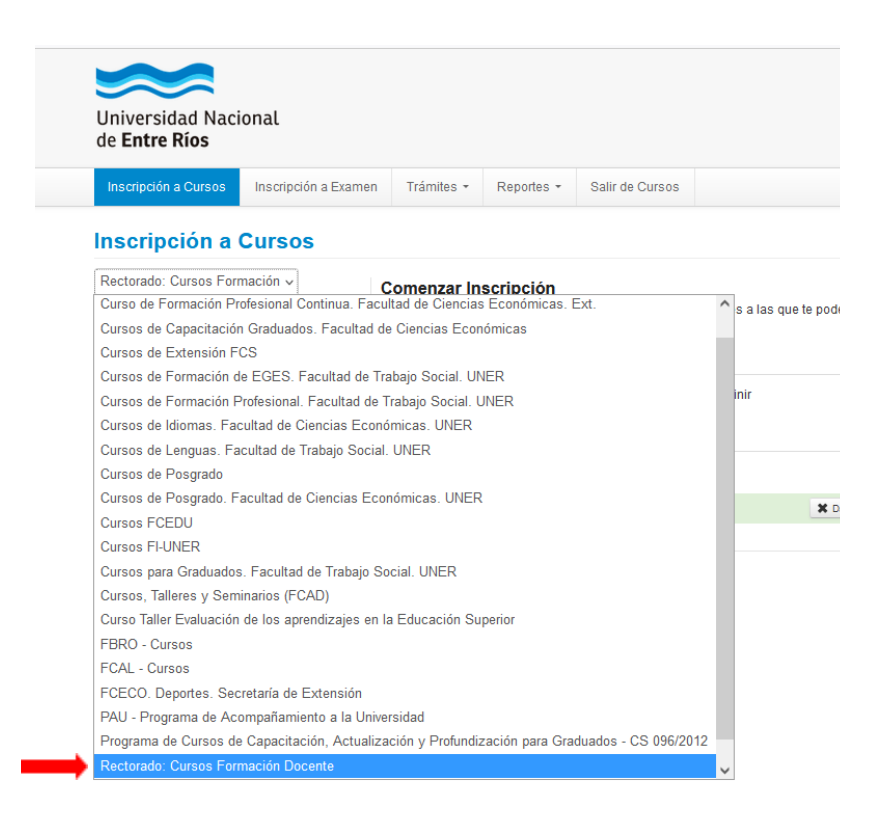

- 5. Una vez seleccionado"Rectorado: Cursos de Formación Docente", aparecerá la siguiente propuesta:
- "Diseño de Materiales Didácticos Digitales con H5P"

|               | Universidad Nacional<br>de <b>Entre Ríos</b> |                      |  |  |  |
|---------------|----------------------------------------------|----------------------|--|--|--|
|               | Inscripción a Cursos                         | Inscripción a Exar   |  |  |  |
|               | Rectorado: Cursos Forr                       | Cursos               |  |  |  |
|               | Buscar curso 🗶                               |                      |  |  |  |
|               | Ver Todos Sólo inscriptos                    |                      |  |  |  |
| $\rightarrow$ | Diseño de Materiales I                       | Didácticos Digitales |  |  |  |

6. Para completar la inscripción, selecciona los módulos y apretá el botón **"inscribirse"** y **ilisto!** Vas a recibir un correo electrónico con el comprobante de la inscripción en la dirección de correo que registraste.